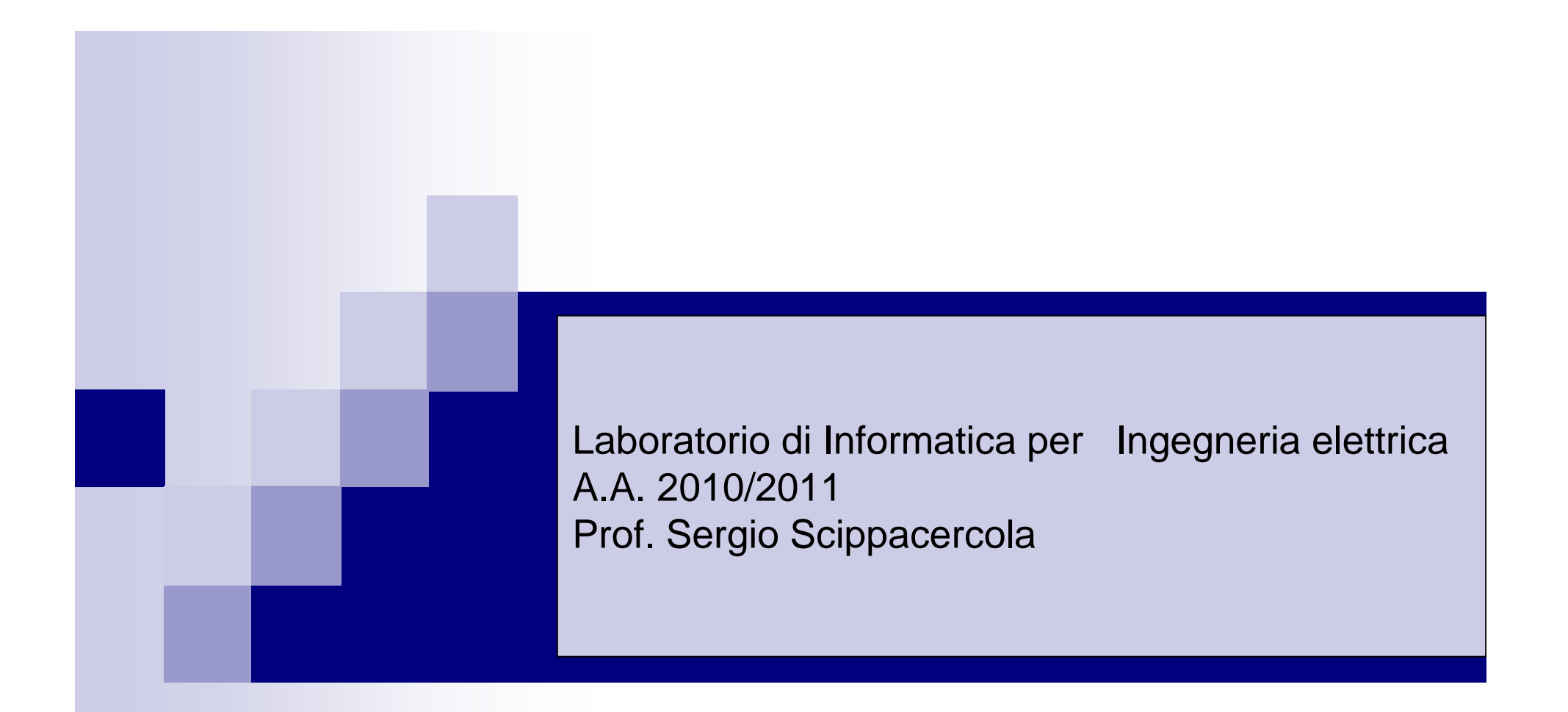

#### MATLAB (3) - Grafica 2 e 3D

N.B. le slide devono essere utilizzate solo come riferimento agli argomenti trattati a lezione: LO STUDENTE DEVE INTEGRARE LO STUDIO CON IL LIBRO DI TESTO [Cavallo et. al., La nuova guida a MATLAB, Liguori editore (2002)].

# Introduzione

Comando per aprire una finestra per fare un grafico:

figure (i) (i=1, 2, ..., n)

- Chiusura: close (i)
- close all
- Comando base: plot ()
- Es.: x=[0,0.1,0.2, 0.3, 0.2,0.1,0]
  plot(x)

## Comando plot

- Scalatura assi è automatica
- Ogni finestra è numerata
- Senza opzioni plot grafica una linea tra punti
- Per definire tipo e colore dei grafici plot richiede un parametro tra apici
- ■ES.: plot (x, 'or')

# $Comando \, \texttt{plot}$

| Tipo di linea  | Tipo di punto | Colore |
|----------------|---------------|--------|
| Continua -     | -             | У      |
| Tratti         | +             | m      |
| Punteggiata :  | *             | С      |
| Tratti e punti | 0             | r      |
|                | X             | g      |
|                |               | b      |
|                |               | W      |
|                |               | k      |

#### Comando plot

- Inserimento dei commenti
- title(`successione di punti')
- xlabel(`ascisse')
- ylabel(`ordinate')
- ∎grid on
- ∎grid off

#### Comando plot

- Diagramma di funzione (y=sin x):
  title(`funzione seno di t')
  xlabel(`ascisse')
  ylabel(`ordinate')
  x=0:0.5:4\*pi;
  y=sin(x);
- plot(x,y,'y-')

# Grafici multipli (per confrontare più curve)

#### Grafici multipli

(stessa scala di ascisse x e coordinate nelle colonne della matrice Y)

Es.:

- x=[0:0.1:2\*pi]'; %nb trasposto
- y=[sin(x),cos(x)];
- plot(x,y,'y-')

# Grafici multipli

- Grafici multipli
   (diversa scala di ascisse x)
   Es.:
- >> x=[0:.1:3];
- >> y1=sin(x);
- >> w=[0:.1:4];
- > y2=cos(w);
- >> plot(x,y1,w,y2);

Oppure:

- >> plot(x,y1)
- >> hold on %Sovrappone successivi grafici
- >> plot(w, y2)

#### Comandi di gestione figure ed assi

- Più grafici nella stessa finestra, cioè divide la finestra grafica in più finestre ed in ognuna traccia un grafico:
- subplot(num\_righe, num\_colonne, numero sotto-finestra)
- Min e max per l'asse x e y:
- xlim([xmin xmax])
- ylim([ymin ymax])
- text(x,y,'stringa') %crea una stringa di testo e la posiziona nel punto di coordinate (x,y)
- legend(`stringa1', `stringa2', ... )%crea una legenda
- axis([xmin xmax ymin ymax]) definisce gli estremi di ascissa e ordinata
- axis(`auto') ripristina la scalatura automatica
- grid on aggiunge una griglia alla figura

# Esempi di comandi di gestione figure ed assi

- subplot(2,3,1) %genera 2 righe e 3 colonne e posiziona il grafico nella prima sottofinestra
- subplot(1,1,1) % elimina la partizione in sottofinestre
- xlim([-2 5])
- ylim([-4 4])
- axis([-2 5 -4 4])
- axis(`auto')
- text(2,4,'coseno')
- legend(`curva di seno', `curva di coseno', ... )

# Altri tipi di grafici bidimensionali

- semilogx
- Utilizza asse delle ascisse logaritmico e l'asse y lineare (es. semilogx(x,x))
- semilogy
- Utilizza asse delle ordinate logaritmico
- loglog
- Entrambi gli assi con scalatura logaritmica (es.: loglog(x,y))
- polar(ro,teta) (es. t = 0:.01:pi/2; polar(t,sin(t))
- grafico in Coordinate polari (ro in radianti)

### Altri tipi di grafici bidimensionali bar

(es.: x=rand(10,1);

bar(x);

- Diagrammi a barre
- stairs (es. stairs(x))
- Diagrammi a gradini
- hist (es.: hist(x))
- istogramma

# Esempi ed esercizi

- Tracciare il grafico della funzione sin(x) nell'intervallo
- (-π,π) inserire il titolo e i nomi degli assi e la griglia

```
x=linspace(-pi,pi,100);
y=sin(x);
title('grafico di sen(x)';
xlabel('ASSE X');
ylabel('ASSE Y');
grid
plot(x,y)
```

## Esempi ed esercizi

 Tracciare sulla stessa figura il grafico di sen(x) con linea verde e simbolo +, ed il grafico di cos(x) con linea gialla e simbolo o.

```
x=linspace(-pi,pi,100);
y=sin(x);
z=cos(x);
plot(x,y,'g+',x,z,'yo')
```

## Esempi ed esercizi

 Tracciare in due sottofinestre della stessa figura a sinistra il sen(x) ed a destra il cos(x) nell'intervallo (-π,π). Inserire il titolo e i nomi degli assi.

```
x=linspace(-pi,pi,100);
y=sin(x);
z=cos(x);
subplot(2,1,1),plot(x,y);title('sen(x)');
subplot(2,1,2),plot(x,z);title('cos(x)');
```

# Grafica 3D

- Superfici generate da funzione di due variabili: z=f(x,y)
- Per creare il reticolo dei punti (x, y) a partire dagli intervalli x ed y: meshgrid
- Comandi che disegnano la funzione z : mesh o surf
- Disegna una serie di curve di livello: contour, meshc, surfc
- Traccia la proiezione dei valori z sul piano (x,y): meshz

# Esempio

- x=linspace(-10,10,100);
- y=linspace(-10,10,100);
- [x,y]=meshgrid(x,y); %creazione griglia di riferimento
- z = cos(x) .\* sin(y);
- mesh(x,y,z)

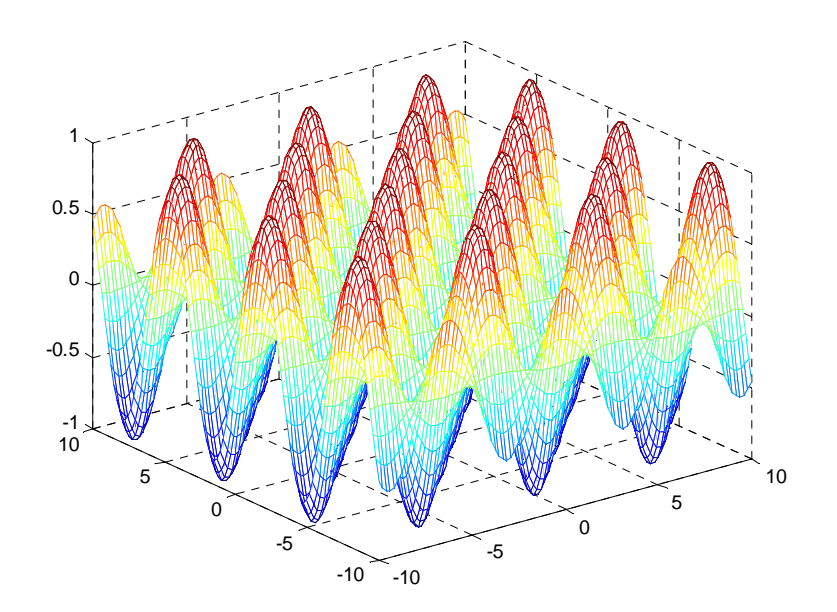

# Grafica 3D

- Curve o superfici con descrizione parametrica nota. Le linee nello spazio tridimensionale si rappresentano con il
- Comando: plot3
- che disegna una traiettoria in uno spazio
   3D cioè visualizza le terne (fx,fy,fz) nel sistema O<sub>xyz</sub>

# Esempio

- >>t=[0:0.01:2\*pi];
- >fx=sin(5\*t);
- > fy=cos(5\*t);
- >>fz=t;
- >>plot3(fx,fy,fz);

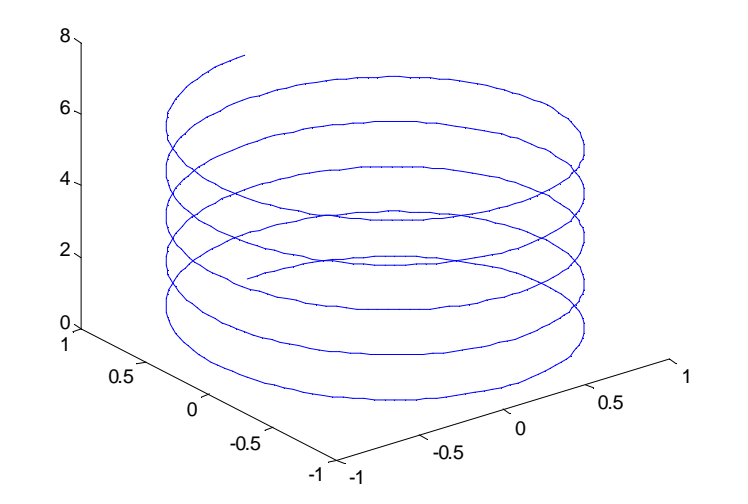

## Esempio

- Elica a spirale logaritmica
- >>t=[0:.1:6\*pi];
- >r=exp(t/10);
- >x=r.\*cos(t);
- >>y=r.\*sin(t);
- >>z=t;
- >>plot3(x,y,z);

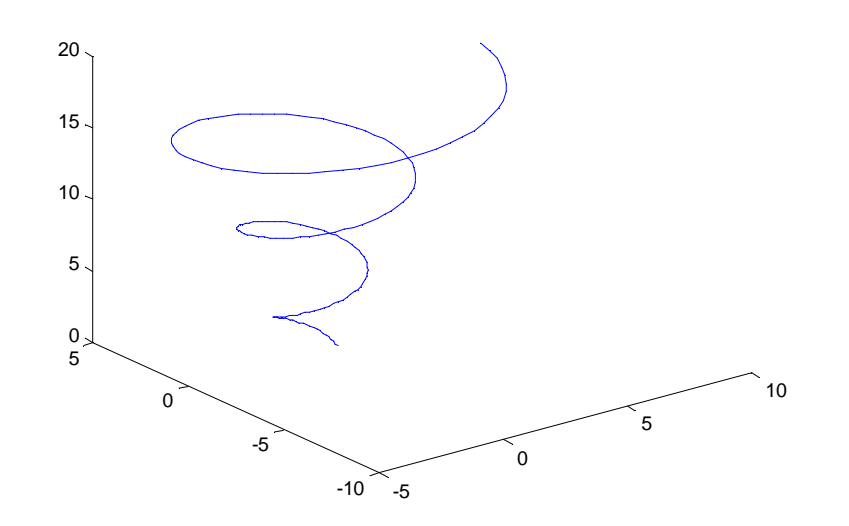

# Grafica 3D

- Superfici generate da rotazione di curva intorno ad un asse
- Funzione:cylinder(r)
- Disegna la superficie di rotazione con generatrice la curva descritta da r

# Esercizi ed esempi

cylinder(sin(2\*linspace(0, pi/4)))

#### cylinder([0 1 2 3 2 1 1 2 3 3 4 4 6 6 0])

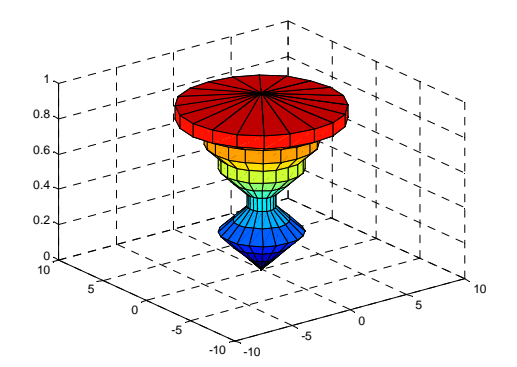